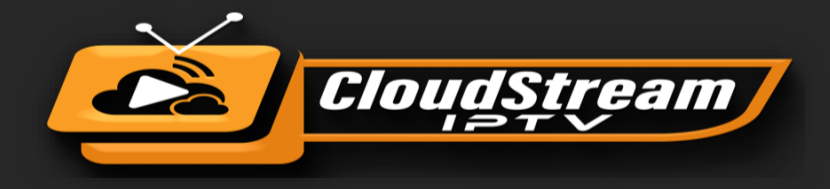

# Installing the CloudStream TV App on Amazon Fire Stick/TV

#### How to Install Downloader App on Fire Stick

The Downloader app is officially available on Amazon Store. You don't have to side-load it onto your device. Here is how you can install the app:

- **1.** Go to the home screen of the Fire TV / Stick if you are already not there.
- 2. Use your remote to navigate to Find > Search on the menu bar in the middle of the screen.

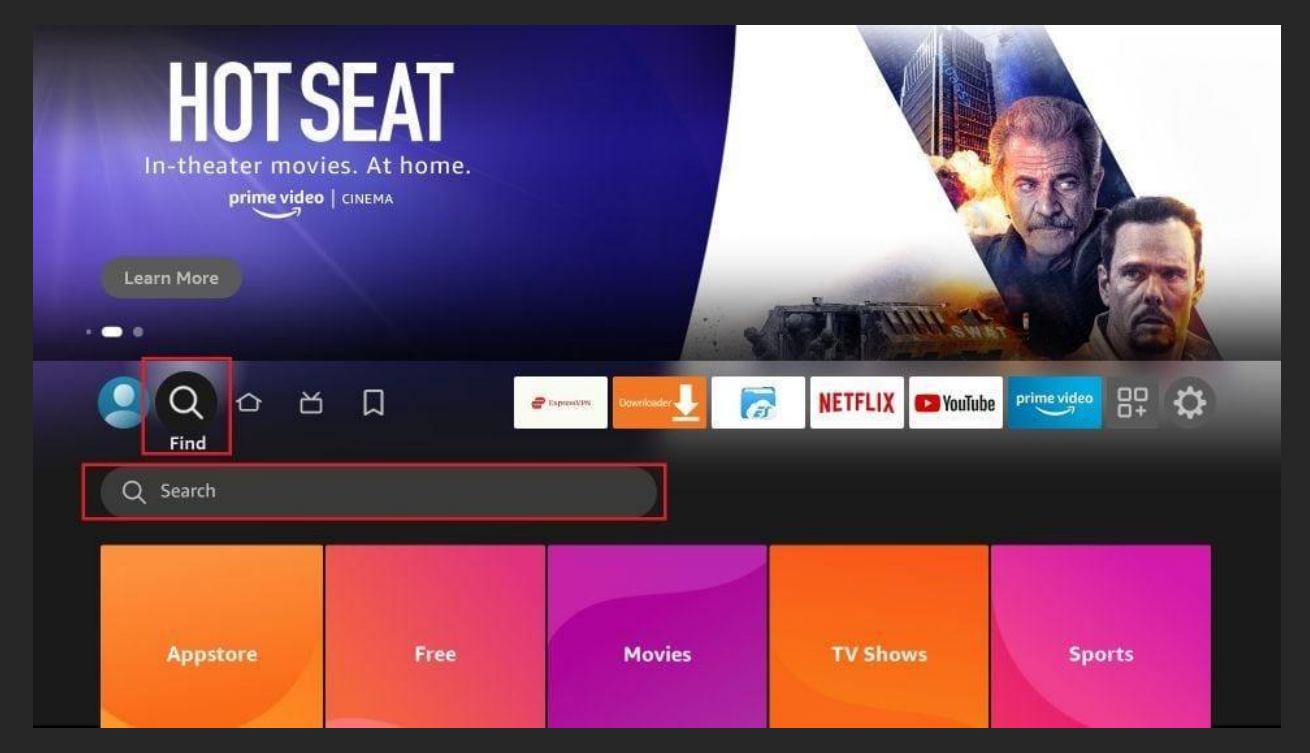

**3.** Now type in **Downloader** (without the quotes) using the onscreen keypad. You should see the app suggestions on the list as you begin typing.

When you see **Downloader** on the list, select and click it.

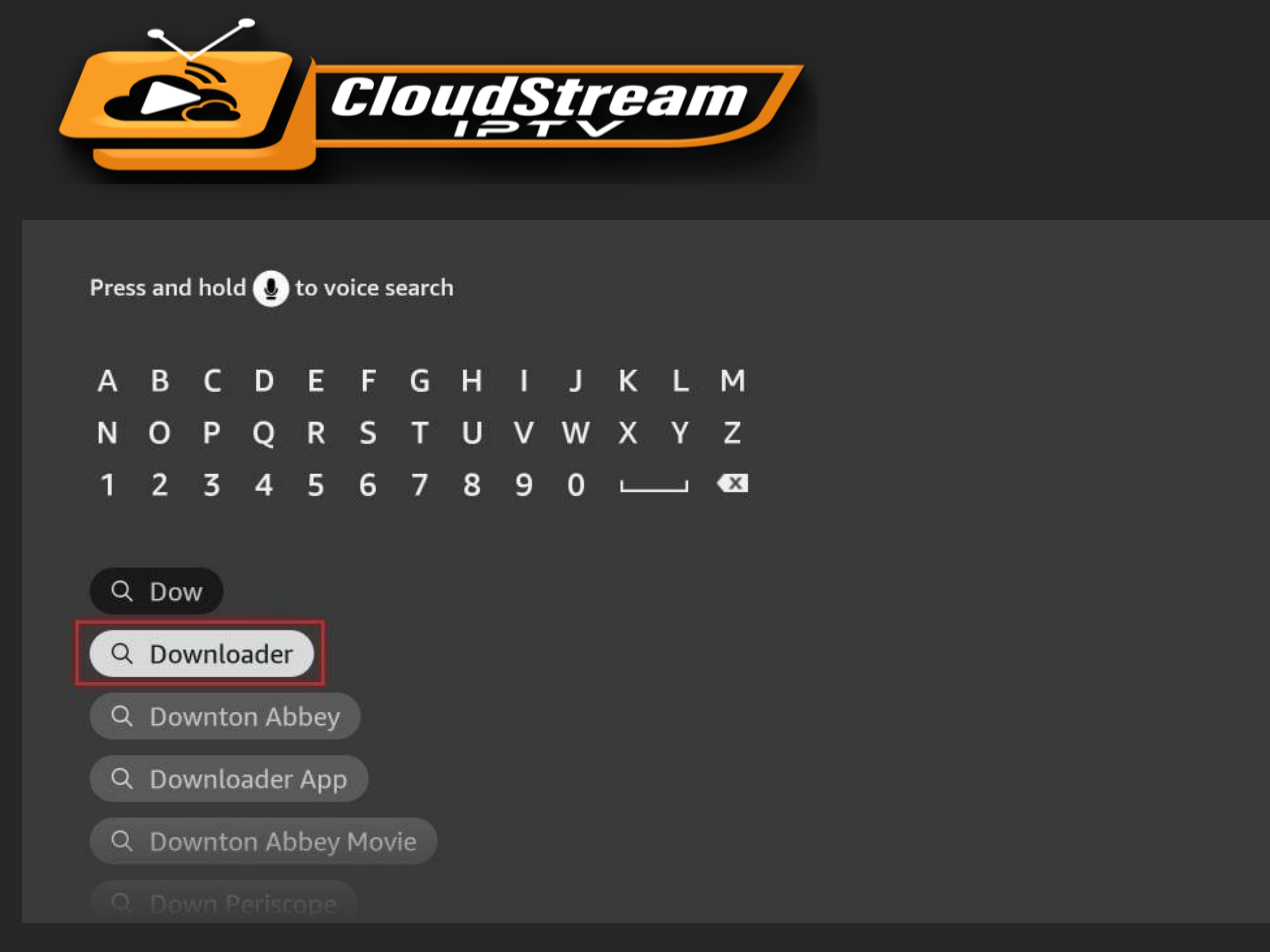

4. You should now see **Downloader** under the **APPS & GAMES** section. Go ahead and **clickit**.

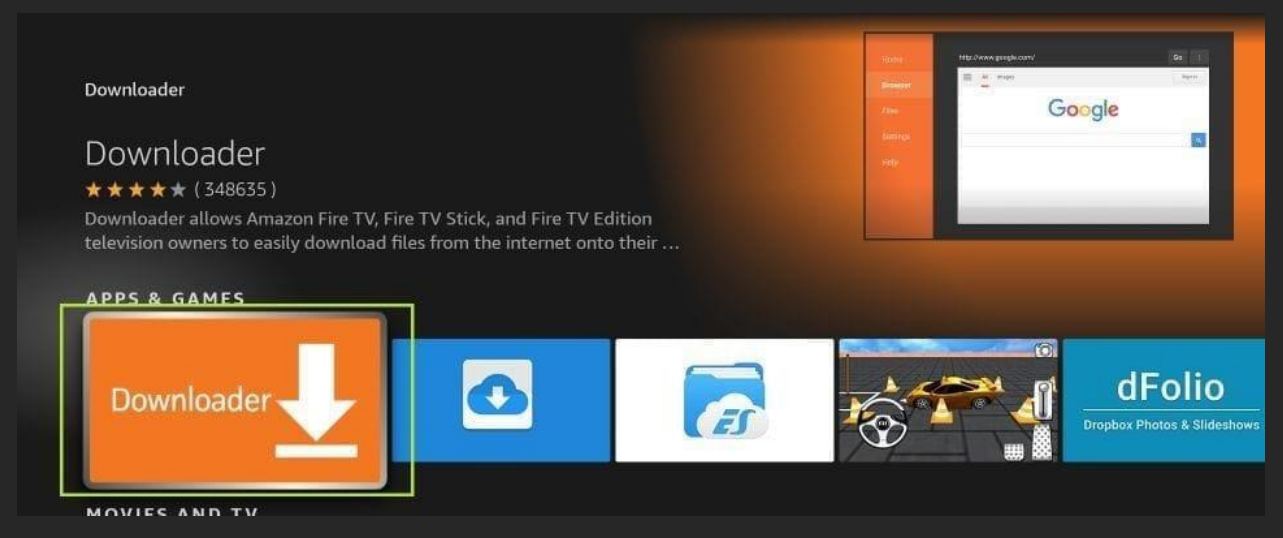

**5.** Click the '**Get**' or '**Download**' button to download and install the app. You should have the app in no more than a couple of minutes.

|                                                                                                    |                                                                                                    |                                                                               | 🗮 🕌 snapes |        |  |
|----------------------------------------------------------------------------------------------------|----------------------------------------------------------------------------------------------------|-------------------------------------------------------------------------------|------------|--------|--|
| Downloader                                                                                                    |                                                                                                    |                                                                               |            | Google |  |
| ★★★★★ (348696) Gui                                                                                                    | dance Suggested In-A                                                                                      | pp Purchasing                                                                 |            |        |  |
| Downloader allows Amazc<br>Edition television owners<br>onto their device. You can<br>or you can use the built-in<br>Developer: AFTVnews.com | on Fire TV, Fire TV Stick,<br>to easily download files<br>enter a URL which dire<br>web browser to downlo | and Fire TV<br>from the internet<br>ctly points to a file<br>oad files from 🚥 | t<br>e,    |        |  |

Once the app is installed, you can access it from the "Your Apps" & Channels section (more on it later).

#### How to Prepare Fire Stick to Use Downloader and Sideload Apps

If you have a new fire stick or fire TV, the default setting of Fire Stick doesn't allow users to install third-party apps as a security measure. Therefore, you won't be able to sideload applications using Downloader until you make a few tweaks.

To install APKs via Downloader hassle-free, you'll need to allow your Fire Stick to install apps from **unknown** or third-party sources.

Follow these steps:

**1.** Launch your Fire Stick home screen and navigate to the **Settings** icon.

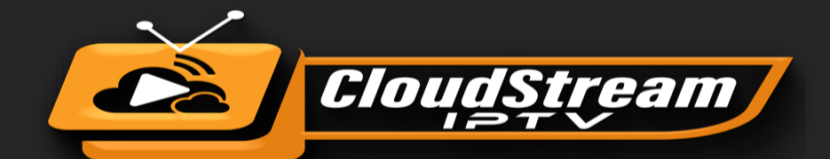

| THE LORD OF THE<br>THE RINGS OF PU<br>English   Hindi   Tamil   Telugu   Ma<br>WATCH NEW TRAILER   P<br>Learn more | RINGS<br>OWER<br>layalam   Kannada<br>rime video |                              |                      |                  |
|----------------------------------------------------------------------------------------------------|--------------------------------------------------|------------------------------|----------------------|------------------|
| <u>ع</u> م ک                                                                                                    |                                                  | PERPENDITY NETFLIX Downleade | VouTube              |                  |
| Notifications                                                                                                    | Account & Profile<br>Settings                    | (((°<br>Network              | 다<br>Display & Audio | Applications     |
|                                                                                                    | R                                                | Ċ.                           | 0                    | ا<br>م<br>ا<br>م |

2. Scroll down to the My Fire TV tile and click on it.

| <u>오</u> 오 전                   | Д <b>е</b>                    | Expressivery NETFLIX Bowerloade | U YouTube             |                       |
|--------------------------------|-------------------------------|---------------------------------|-----------------------|-----------------------|
| Notifications                  | Account & Profile<br>Settings | (((∘<br>Network                 | 다.<br>Display & Audio | Applications          |
| ्राज्य<br>Equipment<br>Control | Live TV                       | Remotes & Bluetooth<br>Devices  | O<br>Alexa            | o<br>o<br>Preferences |
| دعت<br>My Fire TV              | Accessibility                 | ?<br>Help                       |                       |                       |

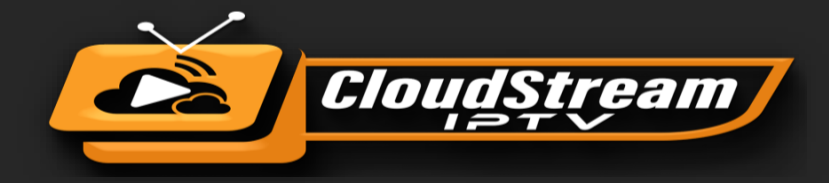

3. Click on Developer Options.

# Note: If you don't see Developer Options, follow our guide on page 17

|            | MY FIRE TV                |                                          |
|------------|---------------------------|------------------------------------------|
|            | About                     |                                          |
|            | Developer Options         | Enable ADB connections over the network. |
| •          | Legal & Compliance        |                                          |
| My Fire TV | Sleep                     |                                          |
|            | Restart                   |                                          |
|            | Reset to Factory Defaults |                                          |
|            |                           |                                          |

4. Select Install unknown apps.

**Note:** Some versions of Fire Stick may have the option **Apps from Unknown Sources** instead of **Install unknown apps**. In that scenario, select Apps from Unknown Sources, turn it ON and skip step 5 below.

5. Navigate to Downloader and select it to turn it ON.

|            | DEVELOPER OPTIONS   |                                                                  |
|------------|---------------------|------------------------------------------------------------------|
|            | on                  | Allow specific applications to                                   |
| ·          | instal unknown apps | install other applications that<br>are not from Amazon Appstore. |
| My Fire TV |                     |                                                                  |
|            |                     |                                                                  |
|            |                     |                                                                  |

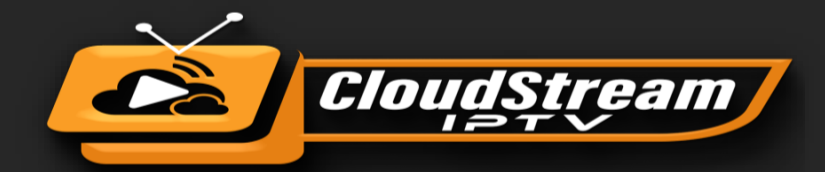

|            | INSTALL UNKNOWN APPS                          |                                                                                                    |
|------------|-----------------------------------------------|----------------------------------------------------------------------------------------------------|
|            | HD STREAMZ<br>OFF                             |                                                                                                    |
| •          | Downloader<br>ON<br>Rotate Screen Orientation | Allow Downloader to install<br>other applications that are<br>not from Amazon Appstore.<br>Turn this option ON only if<br>you install apps from reliable |
| My Fire TV | OFF<br>MX Player<br>OFF                       | sources as a developer.                                                                                                    |
|            |                                               |                                                                                                    |
|            |                                               |                                                                                                    |

Your Fire Stick is now prepared to install various third-party apps using Downloader.

#### How to Download Apps on Fire Stick Using Downloader App

Now that you have prepared your Fire Stick, I will show you how to sideload apps on your Fire TV or Fire Stick within minutes. But, before that, here are a couple of extras to make your life easier.

#### How to Access Downloader?

If you do not find the Downloader on the home screen, you can always <u>move the app and</u> <u>create a home screen shortcut</u>.

To access Downloader from Your Apps & Channels (which is a list of the installed apps on Fire Stick), follow these steps:

**1.** Select the app icon on the home screen in the menu bar in the middle (the icon on the right with 3 squares and a + sign). You may also click the similar button if you have one on your remote.

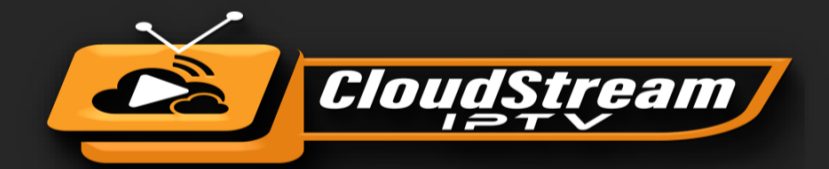

| THE LORD OF THE R<br>THE RINGS OF PC<br>English   Hindi   Taniti   Talugu   Malay<br>Sep 2<br>ADD TO WATCHLIST   pri | NGS<br>DWER<br>alam   Kannada<br>me video | NHR.        |         |           |                          |          | 10 |    |
|----------------------------------------------------------------------------------------------------|-------------------------------------------|-------------|---------|-----------|--------------------------|----------|----|----|
| ・<br>・<br>・<br>・<br>・<br>・<br>・<br>・<br>・<br>・<br>・<br>・<br>・                                                        | Ω                                         | e typesorra | NETFLIX | P YouTube | Printenat<br>Bread Trail | internet | 82 | \$ |
| My Apps                                                                                                    | Get More Apps                             |             |         |           |                          |          |    |    |
|                                                                                                    |                                           |             |         |           |                          |          |    |    |

2. Scroll down and click Downloader.

|                       |             | Your Apps       | s & Games              |          |  |
|-----------------------|-------------|-----------------|------------------------|----------|--|
| ExpressVPN            | NETFLIX     | 🕒 YouTube       | Internet<br>Speed Test | internet |  |
| FANCODE<br>Downloader | App Library |                 | WAWA<br>SPORT<br>TV    | vimeo    |  |
|                       |             | Press 😑 to move | , remove and more      |          |  |

## Getting Started with Downloader

When you open the app for the first time, click **Allow** to grant permission.

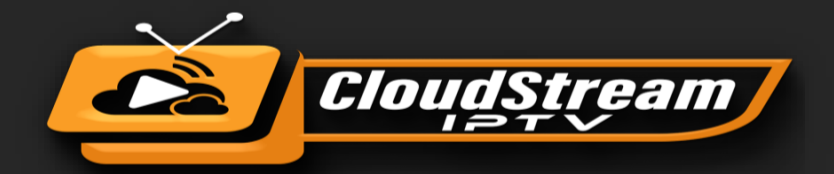

| Home                              | Downloader 🛓 by 🛆 AFT Vnews.com                                                                                                    |
|-----------------------------------|----------------------------------------------------------------------------------------------------|
|                                   | Quick Start Guide                                                                                                    |
|                                   | <ul> <li>Home: Download files by entering URL on Home screen</li> <li>Browser: Load and browse webpages.</li> <li>Files: Open and delete downloaded files.</li> <li>Favorites: Save and manage frequently visited URLs.</li> <li>Settings: Set browser and downloading options.</li> <li>Help: Detailed user manual for all features &amp; options.</li> <li>Downloader is 100% free and relies on your donations to keep</li> </ul> |
| Allo<br>mec<br>You ce<br>Installe | w <b>Downloader</b> to access photos,<br>dia and files on your device?<br>In change this later in Settings > Applications > Manage<br>ad Applications > Downloader > Permissions.                                                                                                    |

## Click **OK** on this Quick Start Guide prompt.

| Home | Downloader 上 by 🛆 AFT Vnews.com                                                                                                    |                     |
|------|----------------------------------------------------------------------------------------------------|---------------------|
|      | Quick Start Guide                                                                                                    |                     |
|      | Home: Download files by entering URL on Home screen     Browser: Load and browse webpages.     Files: Open and delete downloaded files.     Eavorites: Save and manage frequently visited URLs | press Select [+] )  |
|      | <ul> <li>Settings: Set browser and downloading options.</li> <li>Help: Detailed user manual for all features &amp; options.</li> </ul>                                                         |                     |
|      | Downloader is 100% free and relies on your donations to keep<br>it available. Please consider donating if you enjoy the app and<br>want to keep it available.                                  | e donation buttons: |
|      | ок                                                                                                    |                     |

Now, before we get started with Downloader, there is one little tweak to the app I would suggest you make—**Enable JavaScript**. Some websites will not download correctly in Downloader if this option remains unchecked. This tweak is optional but recommended.

Here is how you enable JavaScript:

#### 1. Open Downloader

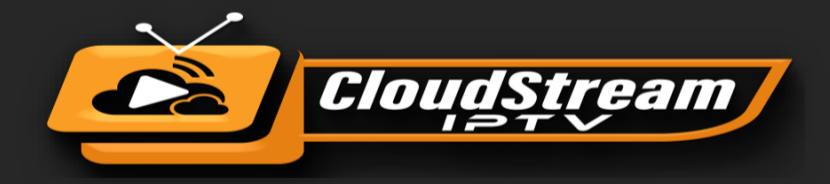

- 2. On the left sidebar, you should see the option, Settings. Select it.
- **3. Check the box** next to Enable JavaScript in Settings.

| Home     |   | Download Folder<br>Folder name in /sdcard where files will be downloaded.                                                       |  |
|----------|---|----------------------------------------------------------------------------------------------------|--|
| Browser  | Ŧ | APK Auto-Install<br>Automatically ask to install APK files if downloaded.                                                       |  |
| Files    | F | Automatically Open Web Pages In Browser<br>Always open web page URLs entered on the home screen in the<br>built-in web browser. |  |
| Settings | ¢ | Enable JavaScript<br>Enables JavaScript in the built-in web browser.                                                            |  |
| Help     |   |                                                                                                    |  |
|          |   |                                                                                                    |  |
|          |   |                                                                                                    |  |

**4.** Click **Yes** when you see the warning message. Don't worry about the warning. Most browsers keep JavaScript enabled by default

|          | Download Folder<br>Folder name in /sdcard where files will be download                                                                                                    | led.       |  |
|----------|----------------------------------------------------------------------------------------------------|------------|--|
|          |                                                                                                    |            |  |
|          | JavaScript in the built-in web browser is disabled by default                                                                                                    |            |  |
|          | should only enable JavaScript if a web pages load taster. You should only enable JavaScript if a web page you visit is not working correctly. See HELP section for more information. | een in the |  |
| Settings | Are you sure you want to enable JavaScript?                                                                                                    |            |  |
|          | No                                                                                                    |            |  |

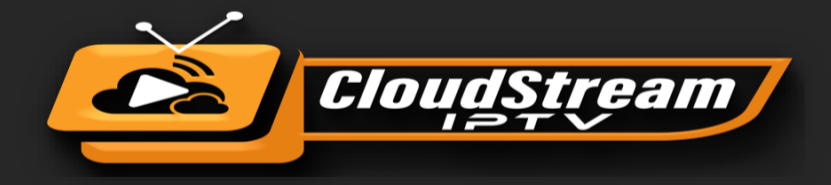

#### Using Downloader to Sideload Apps on Fire Stick

Finally, we get to the point where we see how the Downloader app helps download APKs and side-load the apps on Fire TV Stick. Again, it is straightforward.

First, we learn to download from the direct URL for the files. Then, we know how to download a file from a website.

#### Download/Install APKs on Fire Stick with Direct URL

Let us first use the 'Home' option, which lets us directly download the files using the URLs pointing at those files.

- **1.** Click **Home** on the left sidebar.
- 2. On the right, click inside the input/text box.

| Home      | Downloader 🚽 by 🛆 AFT Vnews.com                             |                                                                           |                                     |  |  |
|-----------|-------------------------------------------------------------|---------------------------------------------------------------------------|-------------------------------------|--|--|
| Browser   | Enter a URL or Search Term:                                 |                                                                           |                                     |  |  |
| Files     | Ex: "AFTVnews.com" or "Fi                                   | Ex: "AFTVnews.com" or "Fire TV News" (Navigate here and press Select [*]) |                                     |  |  |
| Favorites |                                                             | Go                                                                        |                                     |  |  |
| Settings  | Please consider supporting<br>(You'll be given the option t | g this app via these in-app p<br>o use currency or Amazon (               | urchase donation buttons:<br>Coins) |  |  |
| Help      | \$1                                                         | \$5                                                                       | \$10                                |  |  |
|           | \$20                                                        | \$50                                                                      | \$100                               |  |  |
|           |                                                             |                                                                           |                                     |  |  |

**3.** Enter **the number 824112** and press **Go** on the onscreen, if you encounter an error, you can enter the URL instead: aftv.news/824112

If you prefer to use another player, such as IPTV Smarter, enter the number **539783** in downloader or enter the URL than press Go: aftv.news/539783

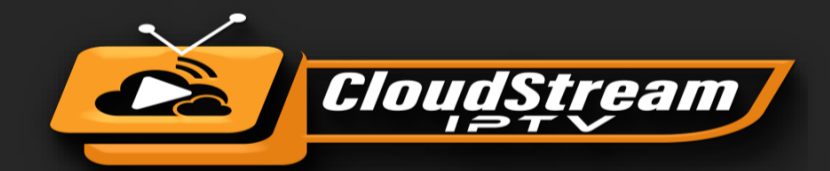

| Home      | Downloader 보 by 🗅 AFT                        | Vnews.com                           |      |
|-----------|----------------------------------------------|-------------------------------------|------|
| Browser   |                                              |                                     |      |
| Files     |                                              |                                     |      |
| Favorites | Enter a URL or Search Term:                  |                                     |      |
|           | 384967                                       |                                     |      |
| Settings  |                                              | Go                                  |      |
| Help      |                                              |                                     |      |
|           |                                              |                                     |      |
|           |                                              |                                     |      |
|           |                                              |                                     |      |
|           | Please consider supporting this app via thes | e in-app purchase donation buttons: |      |
|           | £1                                           | £5                                  | £10  |
|           | £20                                          | £50                                 | £100 |

**4.** Because the URL is direct to the APK file, the file will begin to download. Use the circular UP/DOWN/LEFT/RIGHT buttons to find or enter the download link and click it by using the center select button on your remote.

| 1. 1. 1. 1. 1. 1. 1. 1. 1. 1. 1. 1. 1. 1 |                                                                                              |  |
|------------------------------------------|----------------------------------------------------------------------------------------------|--|
| trowser                                  | Redirecting now to.                                                                          |  |
| Thee                                     | https://cloudstream/ptv.com/order/dl.php?type=d&/d=3                                         |  |
|                                          | 1/244 another to base the feeting of participation is a low of the 1 for the test of the U.S |  |
| Favorites                                | Download                                                                                     |  |
| 2000 2000                                | File download economic 52 5 MR/86 0 MR                                                       |  |
| Settings                                 | Pile dowinded progress, 32.5 workdow wo                                                      |  |
| Help                                     | Cancel                                                                                       |  |
|                                          |                                                                                              |  |
|                                          |                                                                                              |  |
|                                          |                                                                                              |  |
|                                          |                                                                                              |  |

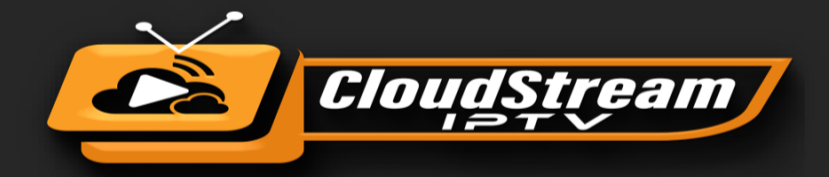

When the download has completed, the Downloader app will run the APK file and the installation will start

Click Install

| Do you want to install this application? It does not require any special | access. |
|--------------------------------------------------------------------------|---------|
|--------------------------------------------------------------------------|---------|

CANCEL INSTALL

Wait for the installation to finish.

| <b>—</b>   |        |
|------------|--------|
| Installing |        |
|            |        |
|            | CANCEL |

**5.** Once the app is installed, you will see a notification confirming the status. You will also see two buttons on the bottom – **Done & Open**.

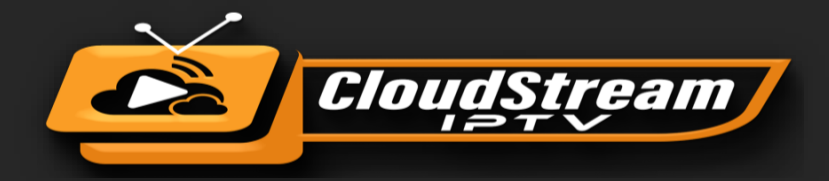

**6.** Choose **Done** if you want to open the installed app later. Click **Open** to start using the app right away.

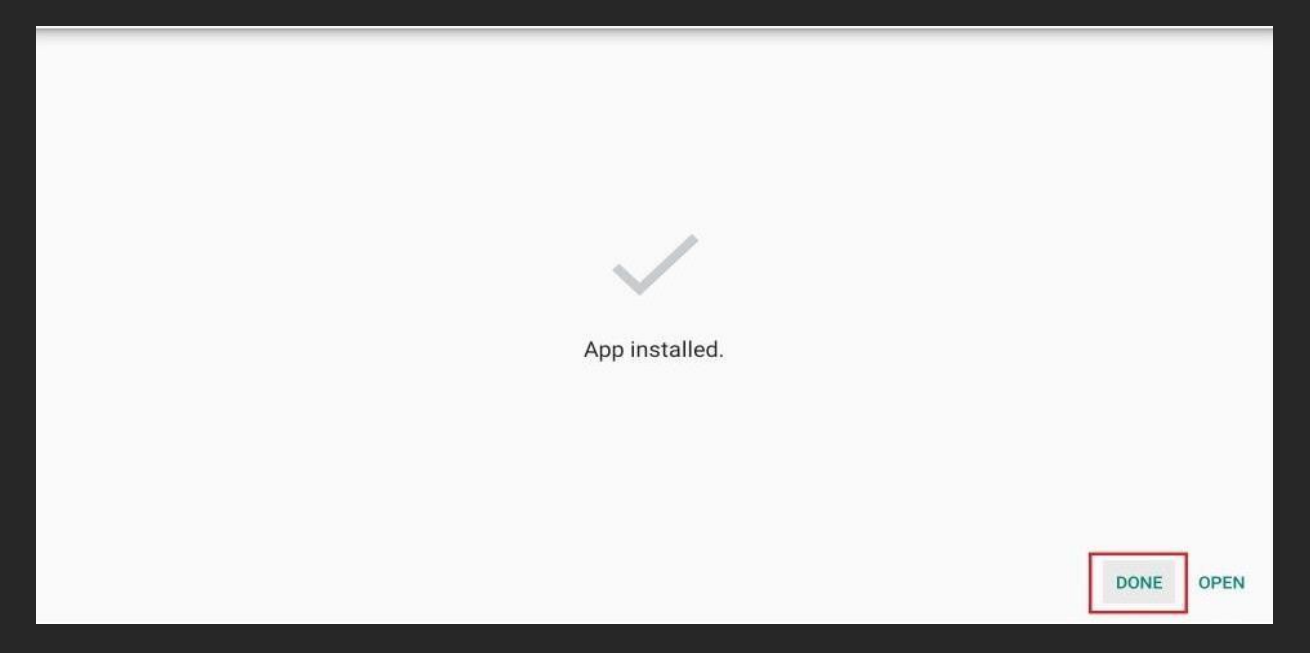

**7.** When you click **Done**, you will see a pop-up on the Downloader interface. Press the **Delete** button to remove the APK file from your storage. You don't need it any longer.

| Files     | _        |                                                    |                            |      |               |
|-----------|----------|----------------------------------------------------|----------------------------|------|---------------|
| Favorites | Enter th | Download                                           |                            |      | B. Statistics |
| Settings  | https:// | File downloaded success<br>/sdcard/Downloader/clos | fully to:<br>udstream2.apk |      |               |
| Help      |          | Install                                            | Delete                     | Done |               |
|           |          |                                                    |                            |      |               |

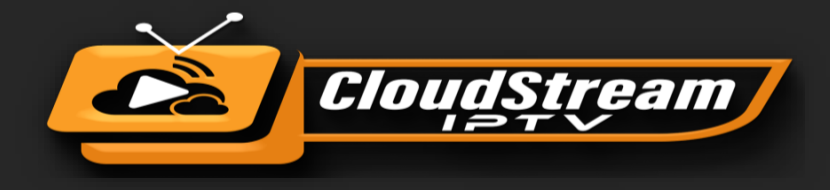

After this, it again asks for confirmation so just click the **Delete** button again. [Grab your reader's attention with a great quote from the document or use this space to emphasize a key point. To place this text box anywhere on the page, just drag it.]

| Downloader 上 by 🛎 AFTVnews.com                                                                |
|-----------------------------------------------------------------------------------------------|
|                                                                                               |
| Confirmation                                                                                  |
| Do you really want to delete /sdcard/Downloader/<br>IPTV-Smarters-Pro-v2.2.2.4[Premium].apk ? |
| Delete Cancel se donation buttons:                                                            |

Congratulations! You have successfully installed the Player on your device. You can now launch the app. To do so, go to your list of apps by pressing the home button on your remote control and selecting the Apps option. You will see the CloudStreamIPTV app, go ahead and select it to launch.

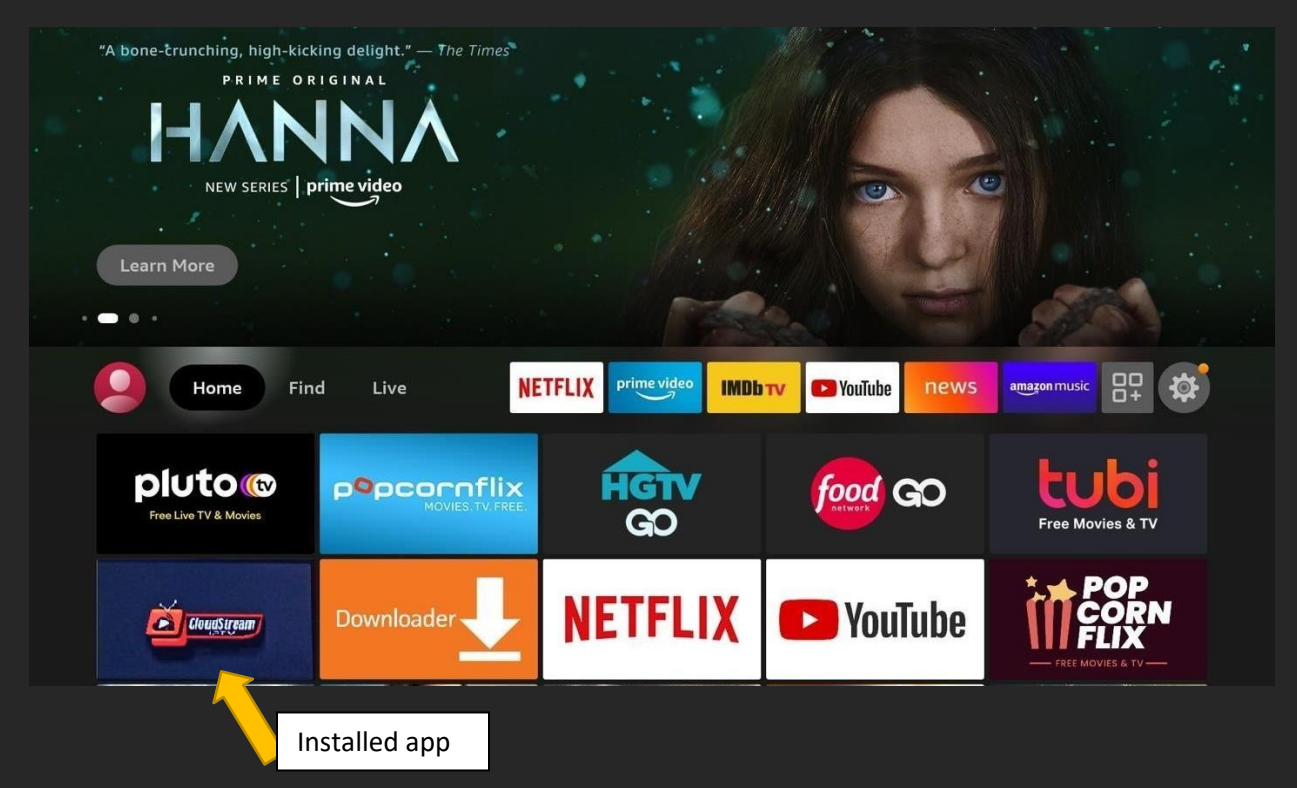

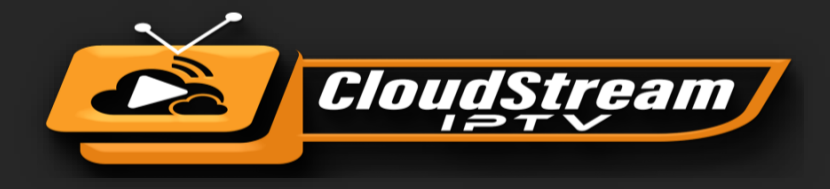

# Login

After you have registered and created an account on our website, you are now ready to use it for the first time.

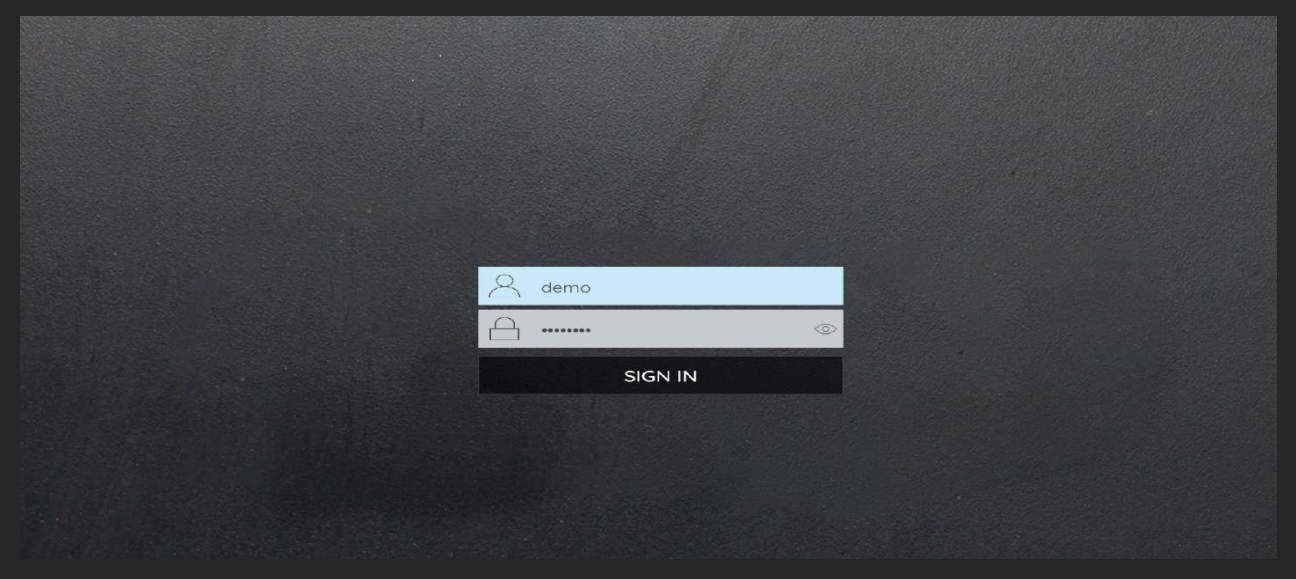

Immediately after log in, the "Update Media Contents "screen will appears saying "Please wait", 'now Updating Live TV Channels, Movies (VOD), Series and TV guide.

|                                            | Update Med | dia Contents |         |  |  |
|--------------------------------------------|------------|--------------|---------|--|--|
| LIVE TV                                    | VOD        | SERIES       | GUIDE   |  |  |
| Completed!                                 | Waiting    | Waiting      | Waiting |  |  |
|                                            |            |              |         |  |  |
| Now Updating Live TV Channels. Please wait |            |              |         |  |  |
|                                            |            |              |         |  |  |
|                                            |            |              |         |  |  |

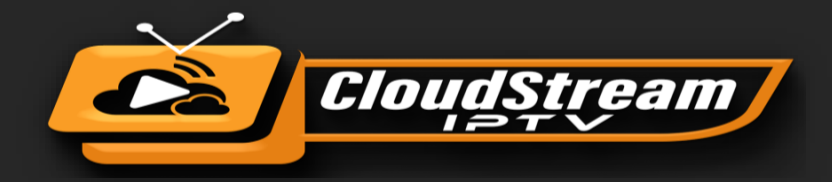

# **Home Screen**

Options available for your perusal and entertainment include Live TV, TV Guide, Movies (VOD), Series, catch-up, Favorite, and settings

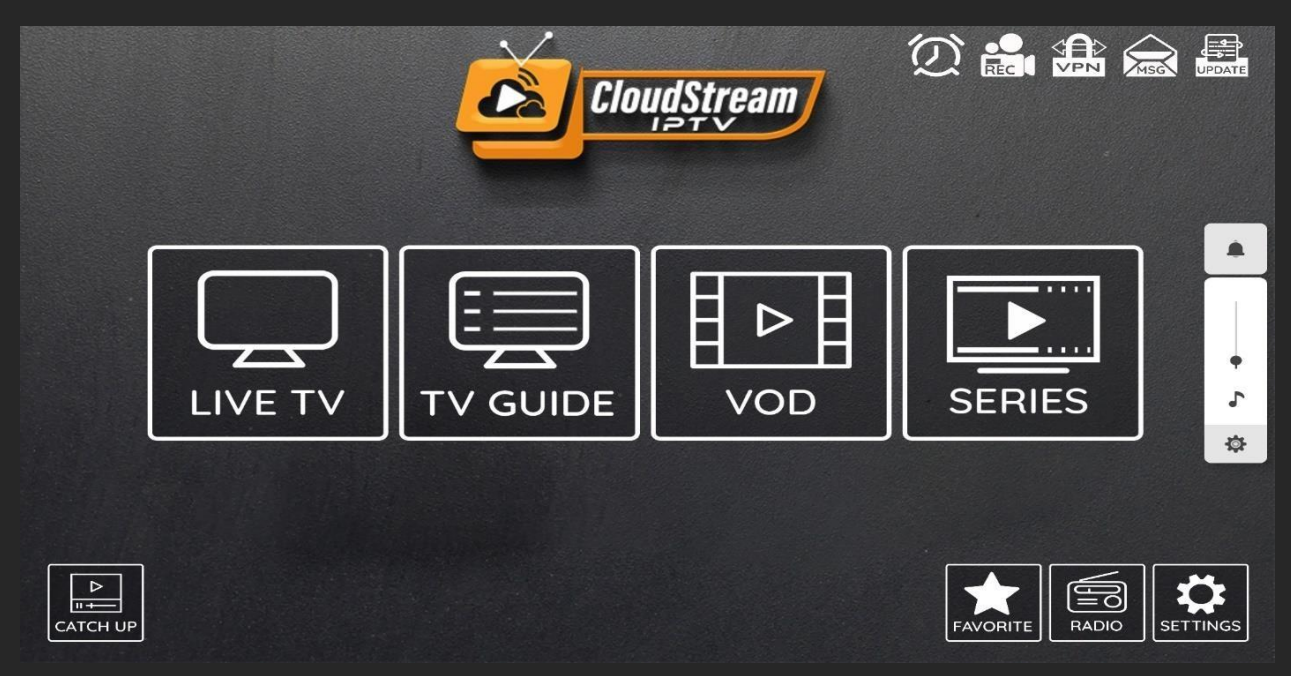

How to Add Channels to Favorite on your app

CloudStreamIPTV app allows you to add channels to Favorite so you can enjoy them later. The process is simple and is demonstrated below.

Step 1: Select the channel you want to add to Favorite and press the OK button on your Fire Stick remote. You can now enjoy your favorite movies, series and TV shows.

| <b>10:44:49 pm</b><br>Saturday, 7 Jan 2023 |                   |                           |                         |                              | USA News $\int_{Z}^{A} Q$ |
|--------------------------------------------|-------------------|---------------------------|-------------------------|------------------------------|---------------------------|
| FAVORITES                                  |                   |                           |                         |                              | 1 100                     |
| RECENT SEARCH                              |                   | CANI                      | FOX                     | Dow(512                      | CINI                      |
| USA NEWS (58)                              | MERSINATION       | INTERNATIONAL             | BUSINESS                | HUDLON VALLEY                |                           |
| USA MOVIES CHANNELS (80)                   |                   | INTERNATIONAL             |                         |                              |                           |
| NETFLIX PREMIUM (9)                        | USA NEWSNATION    | USA CNN<br>INTERNATIONAL* | USA FOX BUSINESS<br>UHD | USA NEWS 12 HUDSON<br>VALLEY | USA CNN UHD               |
| USA ENTERTAINMENT (266)                    |                   |                           |                         |                              |                           |
| USA FAMILY & KIDS (26)                     |                   | Newsmaxtv                 |                         |                              | <b>©</b> CBSN             |
| USA DOCUMENTARY (11)                       |                   |                           |                         |                              | BOSTON                    |
| USA MUSIC (61)                             |                   |                           |                         |                              |                           |
| USA PPV CINEMA (3)                         | USA CBSN NEWS HD  | USA NEWSMAX               | USA MSNBC               | USA CGTN (ENGLISH)           | USA CBSN BOSTON           |
| RADIO (59)                                 |                   |                           | 6                       |                              |                           |
| USA STIRR TV (14)                          | OCBSN             |                           |                         | FUX                          |                           |
| USA PEACOCK NETWORK (16)                   | NEWYORK           |                           |                         | <b>NEWS</b>                  |                           |
| USA LOCAL CHANNELS ( FULL LIST )<br>(761)  | USA CBSN NEW YORK | USA CBSN MINNESOTA        | USA AL JAZEERA HD       | USA FOX NEWS SD              | USA CBSN LOS<br>ANGELES   |

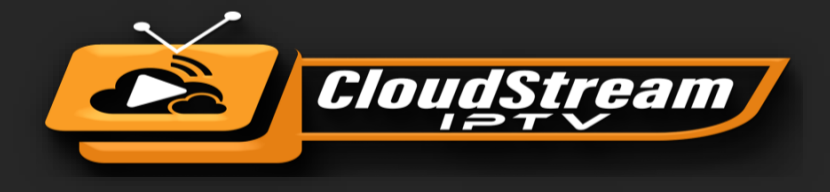

This guide applies to the users of all Fire TV Stick devices, including Fire Stick 4K Max, Fire Stick Lite, Fire Stick 4K, as well as Fire TV Cube.

Developer Options is a setting within Fire TV devices that enables the installation of <u>third-party</u> apps from unknown sources.

|            | MY FIRE TV                |                                          |
|------------|---------------------------|------------------------------------------|
|            | About                     |                                          |
|            | Developer options         | Enable ADB connections over the network. |
|            | Legal & Compliance        |                                          |
| My Fire TV | Sleep                     |                                          |
|            | Restart                   |                                          |
|            | Reset to Factory Defaults |                                          |
|            |                           |                                          |

If you wish to install the apps that are not available on the Amazon Store, you will need this option to enable Apps from Unknown Sources.

The removal has been reported to affect Fire TV OS versions starting from 7.2.8.5.

Please note that the Developer Options continue to show on most of my Fire Stick / Fire TV devices. This includes the ones that have been updated to version 7.2.8.5.

However, it does not appear on a couple of my devices. I do not know how Amazon decided which devices would be affected.

Nevertheless, thankfully, you can get the Developer Options back quickly and continue installing your favorite third-party streaming apps.

Also, note that the preinstalled apps are not affected by the removal of this option. But you will need it back to install any new apps.

#### Steps to Get Back Developer Options on Amazon Fire Stick

Follow these steps to make the Developer Options appear again:

![](_page_17_Picture_0.jpeg)

1. Select Fire Stick Settings

![](_page_17_Figure_2.jpeg)

2. Click My Fire TV

| 오 쇼 법                | Ω =                           | Expinentities                      | NETFLIX                | VouTube 🕂           |
|----------------------|-------------------------------|------------------------------------|------------------------|---------------------|
| Notifications        | Account & Profile<br>Settings | (((°<br>Network                    | ्र<br>Display & Sounds | +<br>Applications   |
| Equipment<br>Control | Live TV                       | Controllers & Bluetooth<br>Devices | <b>O</b><br>Alexa      | <br><br>Preferences |
| ۲۲ My Fire TV        | Accessibility                 | ?<br>Help                          |                        |                     |

3. Click About (only if you DO NOT see Developer Options on this screen).

![](_page_18_Picture_0.jpeg)

|            | MY FIRE TV         |                                                       |
|------------|--------------------|-------------------------------------------------------|
|            | About              | View and manage device information, available storage |
| •          | Legal & Compliance | space, network connections,<br>and system updates.    |
| My Fire TV | Sleep              |                                                       |
|            | Restart            |                                                       |
|            |                    |                                                       |

4. Click on your Fire TV Stick quickly 7 times.

|            |                    | Device Name<br>Nick's FireTVStick                   |
|------------|--------------------|-----------------------------------------------------|
|            | ABOUT              | Device Type<br>Fire TV Stick Lite                   |
|            | Fire TV Stick Lite | Storage Capacity<br>1.51 GB of 5.35 GB available    |
| •          | Storage            | Software Version<br>Fire OS 7.2.8.5 (PS7285/2877)   |
| My Fire TV | Network            | Fire TV Home Version<br>6380025.1                   |
|            | Check for Updates  | Serial Number<br>G071CQ09038704JK                   |
|            |                    | Current Date and Time<br>Jul 4, 2022 7:53:36 AM EDT |
|            |                    |                                                     |

**5.** You will see a notification at the bottom saying **No need, you are already a developer.** That's it, you have enabled Developer Options.

![](_page_19_Picture_0.jpeg)

|                                       | Device Name<br>Nick's FireTVStick                                                                               |
|---------------------------------------|----------------------------------------------------------------------------------------------------|
| ABOUT                                 | Device Type<br>Fire TV Stick Lite                                                                               |
|                                       | Storage Capacity                                                                                                |
| Fire TV Stick Lite                    | 1.50 GB of 5.35 GB available                                                                                    |
|                                       | Amazon Account                                                                                                  |
| Storage                               | Software Version<br>Fire OS 7.2.8.5 (PS7285/2877                                                                |
| Network                               | Fire TV Home Version<br>6380025.1                                                                               |
| Check for Updates                     | Serial Number<br>G071CQ09038704JK                                                                               |
|                                       | Current Date and Time<br>Jul 4, 2022 7:55:03 AM EDT                                                             |
| No need, you are already a developer. |                                                                                                    |
|                                       | ABOUT<br>Fire TV Stick Lite<br>Storage<br>Network<br>Check for Updates<br>No need, you are already a developer. |

**6.** Press the back button once or go back to **Settings** > **My Fire TV** and you will now see Developer Options.

|            | MY FIRE TV                |                                          |
|------------|---------------------------|------------------------------------------|
|            | About                     |                                          |
|            | Developer options         | Enable ADB connections over the network. |
|            | Legal & Compliance        |                                          |
| My Fire TV | Sleep                     |                                          |
|            | Restart                   |                                          |
|            | Reset to Factory Defaults |                                          |

Now you can go into Developer Options and enable Apps from Unknown Sources to sideload APKs on your Fire Stick device.

![](_page_20_Picture_0.jpeg)

#### Wrapping Up

Developer Options have been removed on certain devices after the rollout of the Fire TV OS update 7.2.8.5. However, you can easily get it back by following the steps provided above and keep installing your favorite streaming apps.

#### Contact Us

For inquiries or concerns about your account, you may submit a support ticket to the link below:

https://cloudstreamiptv.com/order/contact.php